# 臺中市幼兒園全面發展篩檢工作網站操作說明

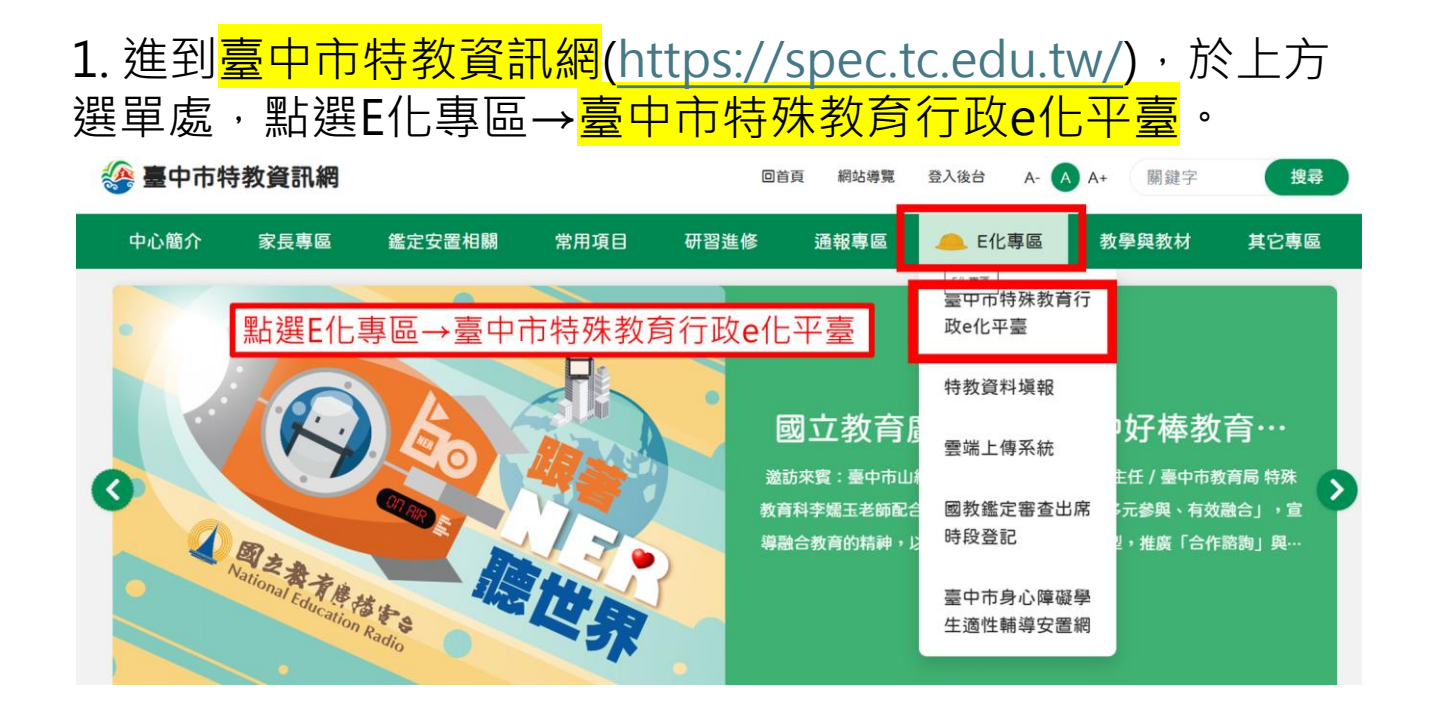

2. 進到平台後(<u>https://setspec.tc.edu.tw/Web/Special/</u>), 依照指示輸入資料,點選登入。

|   | 臺中市特殊教育行政e化平台                            |
|---|------------------------------------------|
| ( | <b>台中市</b> 系統登入<br><del>靖碑</del> 教育 系統登入 |
|   | ▲ 請輸入帳號                                  |
|   | ▲ 請輸入密碼                                  |
|   | ● 請輸入驗證碼 3304 2 ●                        |
|   | 取消登入                                     |
| 車 | 俞入正確帳號、密碼及驗證碼→登入                         |

# a.初篩

新增初篩未通過之幼兒資料,只有在篩檢作業期間才可以新 增資料。

a1.於左側欄位,點選<mark>發展篩檢</mark>→初篩填報→新增篩檢學生。

| 臺中市特殊教                                                                                          |                                                                        | 您目前狀態: 登入臺中市市立臺中市立」                   |
|-------------------------------------------------------------------------------------------------|------------------------------------------------------------------------|---------------------------------------|
| Q 🖬                                                                                             | 初齡結果填報                                                                 | - 查詢條件                                |
| <ul> <li>■ 學校學務</li> <li>■ ● 學校管理者</li> <li>■ ● 特教學生</li> <li>● 授牧学生</li> <li>● 授牧学生</li> </ul> | 學年度·學期         113         ↓ 上學期         初齡結果           講新增初齡未通過之幼兒即可。 | ✓ 類鍵字 聚生性名 ✓ 下載 Excel 報表 新增節檢學主 查詢 清除 |
| □ 💼 發展篩檢                                                                                        |                                                                        | 總計 0 筆 1                              |
| <ul> <li>◆ 切即項報</li> <li>◆ 發展節檢填報</li> </ul>                                                    | 序號         縣市行政區 /         學生           學校         學校         學生       | 初篩結果 操作                               |
| <ul> <li>■ ▲ 総定安置</li> <li>■ ▲ 専業培訓</li> </ul>                                                  | 沒有符合條                                                                  | 件的資料                                  |

a2. 填入<mark>身份證字號及姓名</mark>,選擇出生日期後,點選下一步。

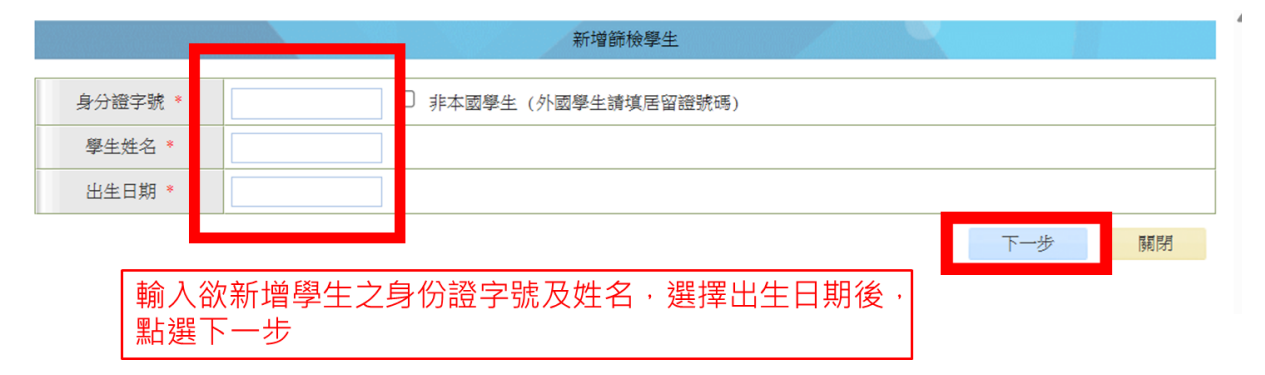

#### a3. 進入初篩結果填報畫面。

|            |                                                                                                    |       | 初篩結   | 課填報  |            |      |       |     |
|------------|----------------------------------------------------------------------------------------------------|-------|-------|------|------------|------|-------|-----|
| 學校         | 臺中市                                                                                                    | 幼兒園   | 身分證字號 | 1    |            | 出生日期 |       |     |
| 學生姓名       |                                                                                                    |       | 性別    | 男    |            | 國籍   | 本國學生  |     |
| 初篩結果       | <ul> <li>○ 通過初篩</li> <li>○ 不通過初篩</li> <li>○ 不需初篩</li> <li>○ 未完成,因學生轉出</li> <li>○ 其他:(選擇其他選項者)</li> </ul> | ,請說明) |       |      |            |      |       |     |
|            |                                                                                                    |       | 點選初篩約 | 結果・輸 | 入初篩檢       | 核人員姓 | 主名・點選 | 璧確認 |
| 初篩檢核人<br>員 |                                                                                                    |       |       | 填表日期 | 2024/09/22 |      |       |     |
|            |                                                                                                    |       |       |      | Г          | 確認   | 刪除    | 關閉  |

### a4. 點選<mark>確定→確定</mark>,完成該位學生的初篩填報。 可以回到主畫面檢視名單。

\*bTest/SETSYS/Misc/\_初節結果填報.aspx?k=Xc9oVZgyZLDhFSICT8rjE4/ChuQWIw-

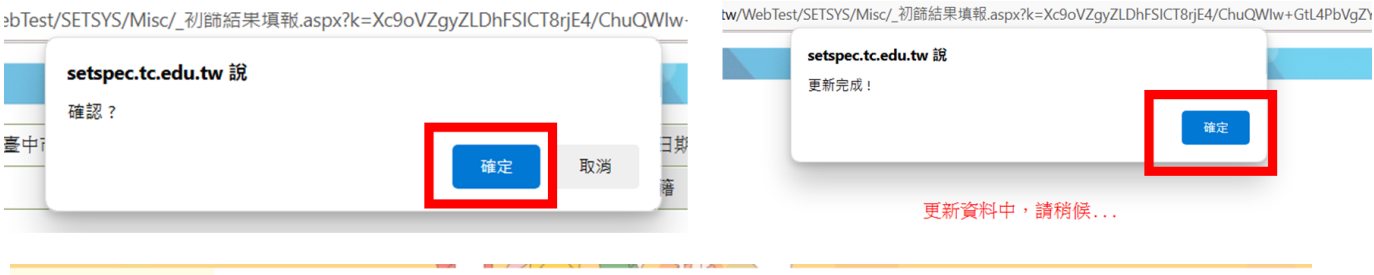

| 9                                                                               | . 🚞 |       |           |               |   |      | 初篩結果填報 | - 查詢條件 |         |      |        |    |                |
|---------------------------------------------------------------------------------|-----|-------|-----------|---------------|---|------|--------|--------|---------|------|--------|----|----------------|
| <ul> <li>■ 2 學校學務     <li>■ 3 學校管理者     <li>■ 5 秒 新興生     </li> </li></li></ul> |     | 學年度   | - 學期 113  | ✔ 上學期         | ~ | 初篩結果 |        |        | ~       | 關鍵字  | 學生姓名   | ~  |                |
| <ul> <li>□ 付款学生</li> <li>□ 按收學生</li> <li>□ 相關紀錄</li> <li>□ 發展篩檢</li> </ul>      |     | ■ 請新增 | 初篩未通過之幼兒即 | च] •          |   |      |        |        | 下載 Exce | 1 報表 | 新增篩檢學生 | 查詢 | 清除<br>窓計 1 筆 1 |
| <ul> <li>→ 初節填報</li> <li>→ 複節填報</li> <li>→ 發展篩檢填報</li> </ul>                    |     | 序號    |           | 縣市行政區 /<br>學校 |   | 學生   |        |        | ł       | 刃篩結果 |        |    | 操作             |
| <ul> <li>圖 鑑定安置</li> <li>圖 專業培訓</li> </ul>                                      |     | 1     |           | 臺中市烏日區        |   |      |        |        | 不       | 通過初篩 |        |    | 編輯             |

## a5. 需要刪除該筆資料時,點選<mark>編輯→刪除</mark>→確定→確定。

| Q. 🖻                                                                                          |       |                     |     | 初篩結果填報 - 查詢條件 |             |        |                              |
|-----------------------------------------------------------------------------------------------|-------|---------------------|-----|---------------|-------------|--------|------------------------------|
| ■ 學校學務 ■ □ 學校管理者                                                                              | 學年度   | - 學期 113 ~ 上學期 ~ 初部 | 術結果 |               | ✔ 開鍵字       | 學生姓名   | ~                            |
| <ul> <li>● ¬¬¬¬¬¬¬¬¬¬¬¬¬¬¬¬¬¬¬¬¬¬¬¬¬¬¬¬¬¬¬¬¬¬¬¬</li></ul>                                     | ▋ 請新増 | 初辭未通過之幼兒即可。         |     |               | 下載 Excel 報表 | 新增篩檢學生 | 查詢     清除       總計 1 筆     1 |
| <ul> <li>● 初師填報</li> <li>● 複節填報</li> <li>● 發展篩檢填報</li> </ul>                                  | 序號    | 縣市行政區 /<br>學校       | 學生  |               | 初篩結果        |        | 操作                           |
| <ul> <li>         金 鑑定安置         <ul> <li>             金 專業培訓         </li> </ul> </li> </ul> | 1     | 臺中市烏日區              |     |               | 不通過初諦       |        | 編輯                           |

|      | 量中市: 幼兄園                                                                                                    | 身分證字號 | 1 | 出生日期 | 1    | T. |
|------|----------------------------------------------------------------------------------------------------|-------|---|------|------|----|
| 學生姓名 | 2 minutes in the second second second second second second second second second second second second second se | 性別    | 男 | 國籍   | 本國學生 |    |
| 初篩結果 | <ul> <li>不通過初節</li> <li>不需初節</li> <li>未完成,因學生轉出</li> <li>其他:(選擇其他選項者,讀說明)</li> </ul>                           |       |   |      |      | 1  |
|      |                                                                                                    |       |   |      |      |    |

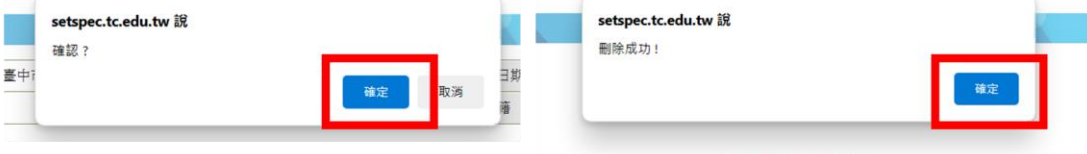

刪除資料中,請稍候...

# b.複篩

填報初篩未通過之幼兒複篩結果,並另至「發展遲緩兒童通報 暨個案管理服務網」完成線上通報。

b1.於左側欄位,點選發展篩檢→複篩填報。可於右側看到初 篩不通過的學生名單,選擇欲填寫複篩的學生,點選編輯。

| 富中市铁                                                                                                    | 就教  | <b>B</b> for |                                                 | St  | <b>A</b>                        |            | 您目前狀態: 登入 | 臺中市市                                          | 幼兒園學校學務                                        | 權限登出        |
|----------------------------------------------------------------------------------------------------|-----|--------------|-------------------------------------------------|-----|---------------------------------|------------|-----------|-----------------------------------------------|------------------------------------------------|-------------|
|                                                                                                    | Q 🖻 |              |                                                 |     |                                 | 複篩結果填報 - 查 | E詢條件      |                                               |                                                | -           |
| <ul> <li>學校學務</li> <li>● 學校營理者</li> <li>● 詩教學生</li> <li>● 詩校學生</li> <li>● 一 相關紀錄</li> <li>● □ 發展篩檢</li> </ul> |     | 學年月<br>■ 複篩未 | 2-學期 113 上學期<br>113 113 上學期<br>通過幼兒,講至「發展遷緩兒童通報 | マート | 複篩結果<br><mark>簩網</mark> 」完成線上通幸 | <u>ر</u>   | 下載複節結果清冊  | J         順鍵字         人           下載篩檢結果不通過名單 | ▶ <u>● ● ● ● ● ● ● ● ● ● ● ● ● ● ● ● ● ● ●</u> | 清除<br>1 筆 1 |
| <ul> <li>→ 初節填報</li> <li>→ 複篩填報</li> <li>→ 發展篩檢填報</li> </ul>                                                  |     | 序號           | 縣市行政區 /<br>學校                                   | 學生  |                                 | 初篩結果       |           | 複篩結果                                          | _                                              | 操作          |
| 🗷 🖵 鑑定安宣<br>🖻 🧰 專業培訓                                                                                          |     | 1            |                                                 |     |                                 | 不通過初篩      |           |                                               |                                                | 編輯          |
|                                                                                                    |     |              |                                                 | 點選  | 發展篩檢                            | -複篩填報-約    | 扁輯        |                                               |                                                |             |

#### b2. 進入複篩結果填報畫面。

|                |                                                                                                    | 複篩絲                    | 吉果填報         |      |        |           |
|----------------|----------------------------------------------------------------------------------------------------|------------------------|--------------|------|--------|-----------|
| 學校             | 臺中市自己的主要的分支                                                                                                    | 身分證字號                  | В            |      | 出生日期   |           |
| 學生姓名           |                                                                                                    | 性別                     | 男            |      | 國籍     | 本國學生      |
| 家長是否為<br>新住民 * | 〇 否<br>〇 是 (父 <mark></mark> :國籍 :                                                                                                    | 母親國籍:                  |              | )    |        |           |
| 幼兒園承辦<br>人     |                                                                                                    |                        | 幼兒園<br>聯絡電話  | (04) |        |           |
| 複篩結果           | <ul> <li>○ 通過</li> <li>○ 不通過(請填寫下列資料)</li> <li>落網總題數:</li> <li>合星號題數:</li> <li>○ 未完成,初篩後已送教育局鑑定並通過為</li> <li>○ 未完成,學生已轉出</li> <li>○ 其他:(選擇其他選項者,請說明)</li> </ul> | 落網題<br><sup>確認個案</sup> | [不計含<br>選家長是 | 星題   | 民 - 複簡 | 筛結果 - 確認。 |
|                |                                                                                                    |                        |              |      |        |           |

### b3.點選<mark>確定</mark>→確定,完成該位學生的複篩填報。可以回到 主畫面檢視。

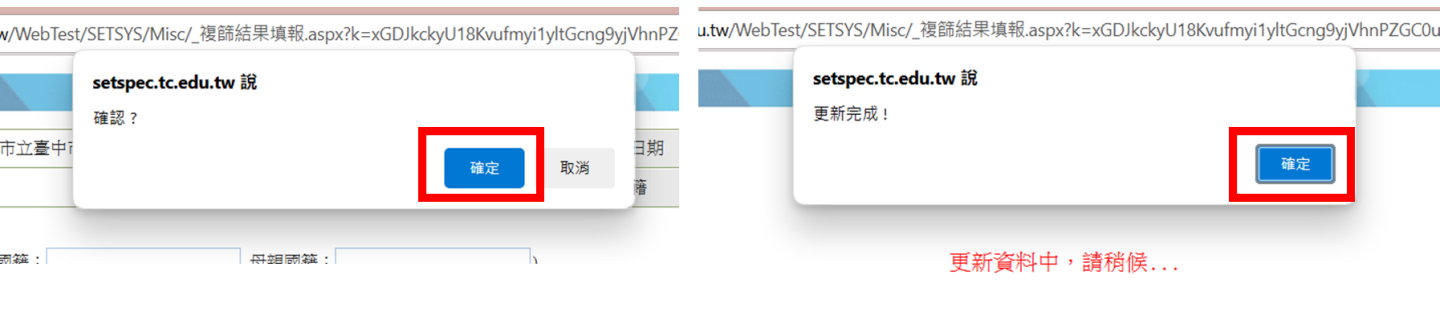

|         |                              |     |      | 複篩結果填報 - 查詢條件 |       |         |             |    |       |
|---------|------------------------------|-----|------|---------------|-------|---------|-------------|----|-------|
| 學年月     | €-學期 113 <b>∨</b> 上學期        | ~   | 複篩結果 |               | <br>~ | 關鍵宇     | 學生姓名        | ~  |       |
| ■ 複篩未通過 | 幼兒,請至「發展運緩兒童通報暨國案管理服務網」完成線上減 | ●報。 |      |               | T     | 載複篩結果清冊 | 下載篩檢結果不通過名單 | 查詢 | 清除    |
|         |                              |     |      |               |       |         |             | £9 | 計1筆 1 |
| 序號      | 縣市行政區 /<br>學校                | 學生  |      | 初篩結果          |       |         | 複篩結果        |    | 操作    |
| 1       | 臺中市烏日區                       |     |      | 不通過初篩         |       |         | 通過          |    | 編輯    |

### b4. 需要編輯該筆資料時,點選<mark>編輯</mark>。

|          |                              |              |      | 複篩結果填報 - 查詢條件 |    |        |             |             | <b>North</b> |
|----------|------------------------------|--------------|------|---------------|----|--------|-------------|-------------|--------------|
| 學年度      | [-學期 113 ✔ 上學期               | ~            | 複篩結果 |               | ~  | 關鍵字    | 學生姓名        | ~           |              |
| ■ 複篩未通過4 | 动兒,請至「發展運緩兒童通報暨圖案管理服務網」完成線上通 | <b>新幸</b> 役。 |      |               | 下載 | 複篩結果清冊 | 下載篩檢結果不通過名單 | 查詢          | 清除           |
|          |                              |              |      |               |    |        |             | \$ <b>0</b> | 計1筆 1        |
| 序號       | 縣市行政區 /<br>學校                | 學生           |      | 初篩結果          |    |        | 複篩結果        |             | 操作           |
| 1        | 臺中市鳥日區<br>約兒園                |              |      | 不通過初篩         |    |        | 通過          |             | 編輯           |

# c.發展篩檢填報

填報本學期發展篩檢整體狀況

c1.於左側欄位,點選<mark>發展篩檢</mark>→發展篩檢填報→新增填報。

| 臺中市特殊教                                                                                                    | 宣行政  | olf#     | RR      |               | 您目前狀態:登入臺中市市」 | ž ±, | 兒園學校學務權    | 眼登出       |
|----------------------------------------------------------------------------------------------------|------|----------|---------|---------------|---------------|------|------------|-----------|
| Q 🗎                                                                                                    |      |          |         | 發展篩檢填報 -      | 查詢條件          |      |            |           |
| <ul> <li>學校學務</li> <li>● 学校管理者</li> <li>● 奇教學生</li> <li>● 清牧學生</li> <li>● 油棚経続</li> <li>● 金額節檢</li> </ul> | 學年度- | 學期 113 ~ | 上學期 🖌   |               |               | 新增填報 | 查詢<br>總計 0 | 清除<br>筆 1 |
| <ul> <li>● 初師填報</li> <li>● 複篩填報</li> </ul>                                                                | 序號   | 學年度 / 學期 | 全國幼兒總人數 | 經鑑輔會鑑定為特教確認個案 | 人數初篩通過人數      | 填報人員 | 填報日期       | 操作        |
| <ul> <li>● 發展篩檢填報</li> <li>● 通鑑定安置</li> <li>● □ 專業培訓</li> </ul>                                           |      |          |         | 沒有符合條件        | 的資料           |      |            |           |

### c2. 進入發展篩檢填報畫面。

▶ 發展篩檢填報 - 學校 - Microsoft Edge
 → 日 ×
 ☆ https://setspec.tc.edu.tw/WebTest/SETSYS/Misc/\_發展篩檢填報.aspx?k=xGDJkckyU18Kvufmyi1yltGcng9yjVhnPZGC0uwUkDV9DhV... as ④

| 內容   | <ol> <li>全園幼兒總人數:</li> <li>2. 經鑑輔會鑑定為特教確認個案案人數:</li> <li>3. 初篩通過人數:</li> <li>人</li> <li>* 下學期只需篩檢新生及上學期末通過個案,故本</li> </ol> | 人<br>欄位請計入上學其已 | 完成各項欄位     | 填寫‧點選確認。 |
|------|----------------------------------------------------------------------------------------------------|----------------|------------|----------|
| 填報人員 |                                                                                                    | 填報日期           | 2024/09/23 |          |

| /WebTest/ | SETSYS/Misc/_發展篩檢填報.aspx?k= | =xGDJkckyU18Kvufmyi1yltGcng9yj | Whr | setspec to edu tw ≌ |       |  |
|-----------|-----------------------------|--------------------------------|-----|---------------------|-------|--|
|           | setspec.tc.edu.tw 說         |                                |     | 更新完成!               |       |  |
|           | 確認?                         |                                |     |                     | 速中    |  |
| 度上學其      |                             | <b>建</b> 宁 取消                  | 之]  |                     | MLLE. |  |
| 力兒總人;     |                             | HX/H                           |     |                     |       |  |
| 甫會鑑定為     | 特教確認個案案人數: 1                | 人                              |     | 更新資料中,請稍候           |       |  |

|                     |          |         | 發展篩檢填報 - 查詢條件   |        |      |            | Y  |  |  |  |  |  |
|---------------------|----------|---------|-----------------|--------|------|------------|----|--|--|--|--|--|
| 学年度-學期 113 ▼ 上学期 ▼  |          |         |                 |        |      |            |    |  |  |  |  |  |
|                     |          |         |                 |        |      | 查詢         | 清除 |  |  |  |  |  |
| .febt 1 3年 <b>1</b> |          |         |                 |        |      |            |    |  |  |  |  |  |
| 序號                  | 學年度 / 學期 | 全圈幼兒總人數 | 經識輔會鑑定為特教確認個案人數 | 初篩通過人數 | 填報人員 | 填報日期       | 操作 |  |  |  |  |  |
| 1                   | 113 / 上  | 20      | 1               | 1      |      | 2024/09/23 | 編輯 |  |  |  |  |  |